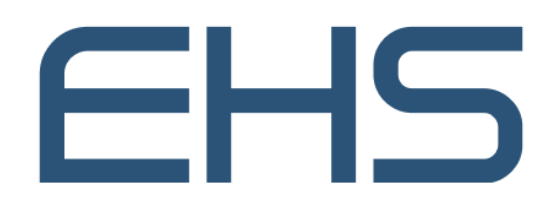

مؤسسة الإمارات للخدمات الصحية Emirates Health Services

# MOBILE HEALTHCARE

Version 1.0

JULY 17, 2022 EMIRATES HEALTH SERVICES United Arab Emirates

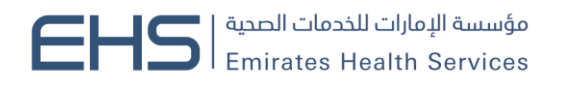

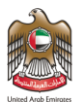

### 1 Document Information

#### 1.1 Emirates Health Services © 2022 All Rights Reserved.

The contents of this document are confidential and may not be revealed to any party other than Emirates Health Services for the express purposes for which the document was produced. This document and its contents are copyright material. Neither the document in full or in part (visible or hidden) nor the electronic contents of the document file may be disclosed to any third party without the written consent of Emirates Health Services.

## 1.2 Document Owner(s)

| Owner                    | Contact         |
|--------------------------|-----------------|
| Emirates Health Services | info@ehs.gov.ae |

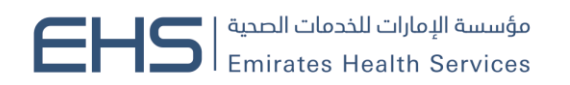

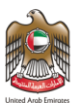

## Contents

| 1 | Doc   | cument Information                                  | 2 |
|---|-------|-----------------------------------------------------|---|
|   | 1.1   | Emirates Health Services © 2022 All Rights Reserved | 2 |
|   | 1.2   | Document Owner(s)                                   | 2 |
| 2 | Intro | oduction and General Information                    | 4 |
|   | 2.1   | Purpose                                             | 4 |
|   | 2.2   | Why to Use this Manual?                             | 4 |
|   | 2.3   | Browser requirements                                | 4 |
|   | 2.4   | Organization of the Manual                          | 4 |
|   | 2.5   | Getting Started                                     | 5 |
|   | 2.5.  | 1 Entry to the system                               | 5 |
|   | 2.5.  | 1 Mobile HealthCare                                 | 5 |

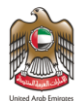

### 2 Introduction and General Information

## 2.1 Purpose

We put in your hands the user manual for the Mobile Healthcare. This service enables elderly people and people of determination who do not have access to health services to have the healthcare services in their homes. This service enhances their sense of safety and support in a family-like environment while maintaining their dignity and privacy. This service also reduces the burden on hospitals and the complications of chronic diseases.

#### 2.2 Why to Use this Manual?

The User Manual helps each user how to work on the system and how to use the exact functionality that is needed to perform a single task or action. Also to ensure the correct results that gets the desired results.

#### 2.3 Browser requirements

- Google Chrome Version 90.0 +
- Mozilla Firefox Version 90.0 +
- Microsoft Edge Version 90.0 +

#### 2.4 Organization of the Manual

| Manual Section         | Description                                                        |  |  |
|------------------------|--------------------------------------------------------------------|--|--|
| 1. General Information | This section is an introduction for the document listing a brief   |  |  |
|                        | overview and manual organization                                   |  |  |
| 2. Getting Started     | Discusses the major functionalities of the system, such as: login, |  |  |
|                        | Home Page and Main Menu, and Logout                                |  |  |
| 3. Using the System    | Discusses in details the system's modules along with their         |  |  |
|                        | functionalities and sub modules                                    |  |  |

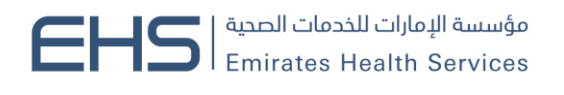

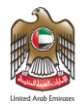

### 2.5 Getting Started

#### 2.5.1 Entry to the system

All the users can enter and access "Mobile Health Care" through the following link: <u>https://patient.ehs.gov.ae/FE/Login.aspx?OriginalURL=%2fFE%2fRequestForm.aspx%3fService</u> <u>CardId%3d3%26amp%3bLang%3dar</u>

#### 2.5.1 Mobile HealthCare

At the beginning, you can navigate to Mobile Health Care service.

| User Login<br>Sign in with UAE PASS<br>A single trusted digital identity for all citizens, residents and visitors. |
|----------------------------------------------------------------------------------------------------|
| Username<br>Username                                                                                               |
| Password     Forgot password?     Remember me                                                                      |
| Log in<br>Don't have an account? <b>Sign up</b>                                                                    |

#### **Request Home care service**

Step 1: User chooses the "Home care" service from the menu of Services.

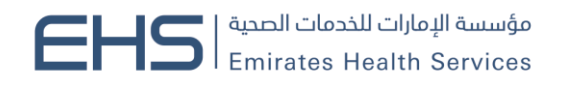

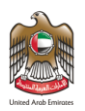

|                              |                                                   |                                         | المربية 🕪 🌔 🏶 Aa         | Search         |
|------------------------------|---------------------------------------------------|-----------------------------------------|--------------------------|----------------|
| Home Medical Record Appointm | ent 🗸 Services A Queue Management<br>All Services | t Dispense Medications My Notifications | Awareness Covid 19 🗸     |                |
| Ay pending actions My        | Scheduling a Medical<br>Appointment               |                                         | TESTTT TES               | т              |
| Payment 🗍 Wed 15 Jun, 2022   | Request for Medical                               | Preferred Date                          | 24 years<br>CMR #6875774 |                |
| Pay the fees - Request for   | Home Mobile<br>Init Healthcare og                 | Initially approved - log                | Body Mass Index          | Height         |
| MRS1506222314                | H                                                 | H                                       | Weight                   | Blood Pressure |
| Pay Now >                    | Open >                                            | Open >                                  | •                        |                |
|                              |                                                   |                                         | < Novemb                 | er, 2022       |

Step 2: User fills the request details

- a. District
- b. Region
- c. Area
- d. The reason for requesting home care
- e. The patient should attach Medical report to help in assessing the case.
- f. Passport Copy
- g. Answer the question and write note (optional).

The user can save the application as draft and return back from Home page or re-apply to continue it or submit the request

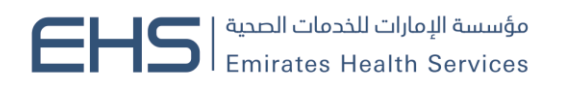

| United Arab Emirates |
|----------------------|

| Ξi                    |                                                                                                    |                                                                                       |
|-----------------------|----------------------------------------------------------------------------------------------------|---------------------------------------------------------------------------------------|
| Patient information   | Request information                                                                                                    |                                                                                       |
| A Request information | Health Card Number                                                                                                    | Health Card Expires On                                                                |
| <b>*</b>              |                                                                                                    |                                                                                       |
| <u>o</u> z            | Select District *                                                                                                    | Select Region *                                                                       |
| <b>•</b>              | Ras Al Khaimah                                                                                                    | Ras AI Khaimah Region                                                                 |
| -                     | Ras Al Khaimah Area 🗸 🗸                                                                                                    | In need of Skilled nursing care 🗶 🐥                                                   |
| T <sup>i</sup> č      | Medical Report                                                                                                    | Passport Copy                                                                         |
|                       | Choose File No file chosen X                                                                                                    | Choose File No file chosen x                                                          |
| < ><br>>              | Accepts only formatic pdfb, c.decs, c.decso, Ppt, Ppts.c/pegs.c/gfb.c/prgs.c/gfb<br>Do You Currently Receive Home Care Or Home Physiotherapy? * | Accepts only formats c.pdfs, c.docs, c.docs, Ppt, Ppts, c.jpps, c.jpts, c.ptp, c.jpps |
| <b>_</b>              | Yes                                                                                                    |                                                                                       |
| (h.                   | Notes                                                                                                    |                                                                                       |
| <b>\$</b> 99          |                                                                                                    |                                                                                       |
| ENG                   |                                                                                                    |                                                                                       |
| 9:43 AM               |                                                                                                    |                                                                                       |
| 8/19/2022             | Save Draft                                                                                                    | Submit Cancel                                                                         |
| T21 🤺 Sign Language   |                                                                                                    |                                                                                       |

Step 3: Answer the customer pulse questions

| United Audy Emirgas |                      |        | R                            |        |                |               | ک<br>نبض المتعامیل<br>CUSTOMER PULSE |
|---------------------|----------------------|--------|------------------------------|--------|----------------|---------------|--------------------------------------|
|                     | Overa                | Custom | <b>er Puls</b><br>ed are you | e Surv | ey<br>service? | *             | T ⊕ English ∨                        |
|                     | 1 1 1                | 7 🗘    | ☆                            | ☆      | ☆              |               |                                      |
|                     | Extremely Dissatisfi | ed     | Next                         |        | Extre          | mely Satisfie | d                                    |